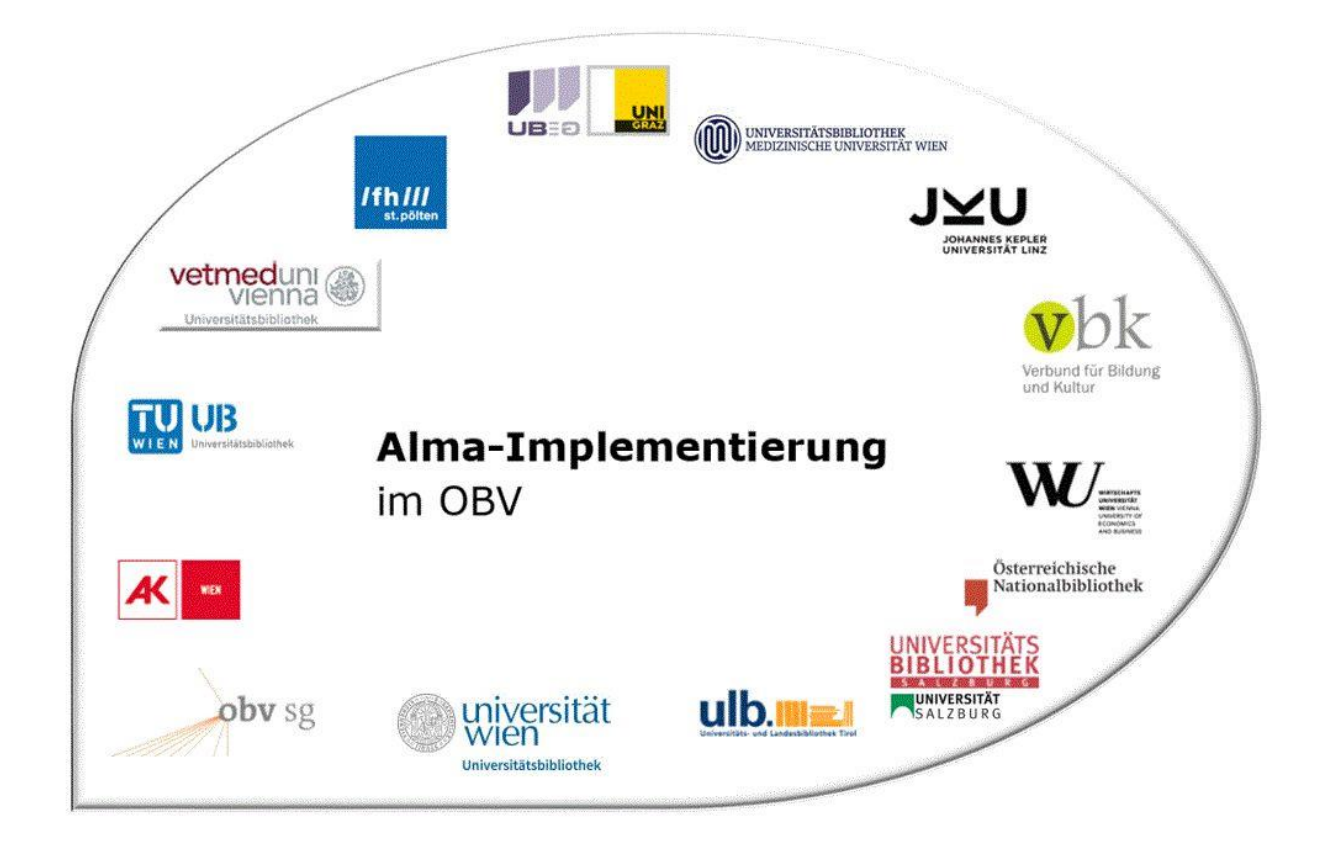

| Resource Management |                                                                          |
|---------------------|--------------------------------------------------------------------------|
| Stand               | 02.11.2020                                                               |
| Titel/Thema         | Titeldatensätze duplizieren – Satz angleichen – neuen Datensatz ableiten |
| Zielgruppe(n)       | Alle Alma-AnwenderInnen                                                  |
| Arbeitshilfen       | keine Alma Online-Hilfe vorhanden                                        |
| ErstellerInnen      | Alma Forum – <u>alma-forum@obvsg.at</u><br>UBL (Susanne Luger)           |
| aktualisiert durch  | OBVSG (Andrea Steffek)                                                   |

# Inhalt

| 1 | Duplizieren von Titeldatensätzen | 3 |
|---|----------------------------------|---|
| 2 | Satz angleichen                  | 3 |
| 3 | Neuen Datensatz ableiten         | 5 |

## 1 Duplizieren von Titeldatensätzen

Das Duplizieren, also Kopieren, eines Titeldatensatzes kann in verschiedenen Situationen nützlich sein. Etwa, wenn eine neue Auflage eines Lehrbuches erscheint, bei der nur geringe Änderungen vorgenommen werden müssen, oder wenn man mehrere TATs zu einer MTM aufnehmen muss, und nicht alle Einträge erneut eintippen möchte.

#### Achtung!

Die "Datensatzvorlage" muss immer zu Beginn dupliziert werden, da andernfalls der bestehende Titeldatensatz verändert wird.

Wenn Sie also einen Titeldatensatz duplizieren wollen, öffnen Sie den entsprechenden Satz im Metadaten-Editor und gehen auf [**Datei**] > [**Duplizieren**].

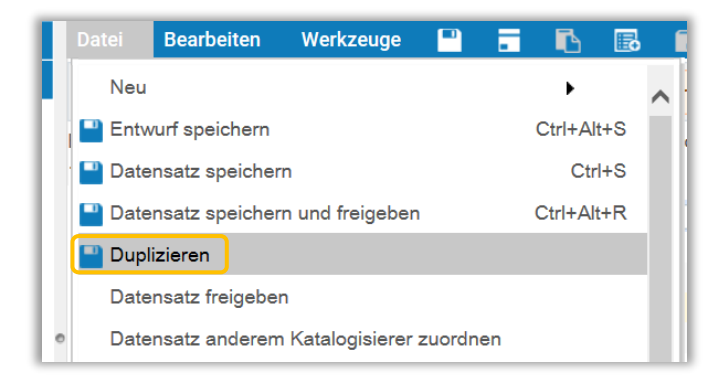

Dadurch wird eine <u>exakte Kopie</u> des ursprünglichen Titeldatensatzes erstellt und als Entwurf unter Dateien angelegt.

| 001 | 990006513450103333                      | 001 | > 990006513450103333                    |
|-----|-----------------------------------------|-----|-----------------------------------------|
| 003 | AT-OBV                                  | 003 | AT-OBV                                  |
| 005 | 20150520111300.0                        | 005 | 20150520111300.0                        |
| 007 | tu                                      | 007 | tu                                      |
| 008 | 001102 2000####gw#####r#####   # #ger#u | 008 | 001102 2000####gw#####r#####   # #ger#u |
| 009 | AC03069203                              | 009 | AC03069203                              |
| 020 | \$\$a 3453168798                        | 020 | \$\$a 3453168798                        |
| 035 | \$\$a AC03069203                        | 035 | \$\$a AC03069203                        |
| 035 | \$\$a (AT-OBV)AC03069203                | 035 | \$\$a (AT-OBV)AC03069203                |
| 035 | \$\$a (Aleph)000651345UBI01             | 035 | \$\$a (Aleph)000651345UBI01             |
| 035 | \$\$a (DE-599)OBVAC03069203             | 035 | \$\$a (DE-599)OBVAC03069203             |

Im linken Bearbeitungsfenster befindet sich das Original und im rechten das Duplikat im Entwurf.

Um den duplizierten Titeldatensatz nun weiter bearbeiten zu können, muss eine Reihe an Feldern entfernt werden. Dies erfolgt über das "Satz angleichen".

### 2 Satz angleichen

Für das "Satz angleichen" wählen Sie im Metadaten-Editor im Menü [**Bearbeiten**] > [**Datensatz erweitern**] oder verwenden Sie die Tastenkombination <**Ctrl+Alt+E**>. Damit öffnet sich ein Dialogfenster mit einem Dropdown-Menü.

Alma-Schulungsunterlagen | Resource Management | Duplizieren – Angleichen – Ableiten | Stand: 02.11.2020 | CC BY-NC-SA 4.0

| Datensatz erweitern                           |           |   |
|-----------------------------------------------|-----------|---|
| Normierungstyp 1_Schreibvorlage<br>auswählen: |           | • |
| Ok                                            | Abbrechen |   |

Im Dropdown-Menü [**Normalisierungstyp auswählen**] wählen Sie "1\_Schreibvorlage" und klicken auf [**Ok**]. Die Normalisierungsregel bearbeitet, je nach gewählter Normalisierungsregel, die folgenden Felder (Stand: 24.02.2020):

| Feld            | Beschreibung              | Aktion                                              |
|-----------------|---------------------------|-----------------------------------------------------|
| 001             | Kontrollnummer            | löschen                                             |
| 008, Pos. 0-5   | Date entered on file      | auf ###### setzen                                   |
| 008, Pos. 7-10  | Date 1                    | auf ???? setzen                                     |
| 008, Pos. 11-14 | Date 2                    | auf #### setzen                                     |
| 008, Pos. 30-31 | Literary text for sound   | bei Musikdrucken von ## auf    setzen               |
|                 | recording                 |                                                     |
| 009             | AC-Nummer                 | löschen                                             |
| 015             | Bibliographienummer       | löschen; 015 mit leeren \$\$a und \$\$2 hinzufügen, |
|                 |                           | wenn es vorher eine 015 mit \$\$20eb gab            |
| 016             | Kontrollnummer            | löschen                                             |
| 020             | ISBN                      | löschen und leeres Feld 020 \$\$a erzeugen          |
| 024             | Anderer Standard-         | löschen                                             |
|                 | Identifier                |                                                     |
| 035             | System-Kontrollnummer     | alle löschen                                        |
| 040             | Katalogisierungsquelle    | übernehmen oder wenn nicht vorhanden auf            |
|                 |                           | 040 Sf-e rda setzen                                 |
| 041             | Sprachcode                | Indikatoren auf ##, Feld mit \$\$-a erzeugen, falls |
|                 |                           | nicht vorhanden                                     |
| 044             | Ländercode                | Feld mit leerem \$\$c hinzufügen, falls nicht       |
|                 |                           | vorhanden                                           |
| 250             | Ausgabebezeichnung        | ggf. löschen und leeres Feld 250 \$\$a erzeugen     |
| 264             | Veröffentlichungsangabe   | leeres \$\$c hinzufügen                             |
| 300             | Physische Beschreibung    | ggf. löschen und leeres Feld 300 \$\$a \$\$b \$\$c  |
|                 |                           | erzeugen                                            |
| 336             | Inhaltstyp                | Feld mit leerem \$\$b hinzufügen, falls nicht       |
|                 |                           | vorhanden                                           |
| 337             | Medientyp                 | Feld mit leerem \$\$b hinzufügen, falls nicht       |
|                 |                           | vorhanden                                           |
| 338             | Datenträgertyp            | Feld mit leerem \$\$b hinzufügen, falls nicht       |
|                 |                           | vorhanden                                           |
| 856             | elektronische Adresse und | löschen                                             |
|                 | Zugriff                   |                                                     |
| 912             | Produktsigel für E-Books  | löschen                                             |
| 970.{1,-}       | Fachgruppen               | Feld mit leerem \$\$c hinzufügen, falls nicht       |
|                 |                           | vorhanden                                           |
| 972             | Local Owner               | löschen                                             |
| 974.{0,*}       | "Wickelfeld"              | löschen                                             |

Nun können Sie die gewünschten Änderungen am Titeldatensatz vornehmen.

Um den Datensatz mit fehlenden Feldern zu ergänzen, wählen Sie im Metadaten-Editor im Menü [**Bearbeiten**] > [**Aus Vorlage erweitern**] oder verwenden Sie die Tastenkombination <**Ctrl+E**>. Damit öffnet sich ein Dialogfenster mit einem Dropdown-Menü.

| Aus Vorlage erweitern |                  |   |
|-----------------------|------------------|---|
| Vorlage auswählen:    | Imonogree-txt-nc | ~ |
| Ok                    | Abbrechen        |   |

Im Dropdown-Menü [**Vorlage auswählen**] wählen Sie die für die Katalogisierung benötigte Vorlage, mit welcher der Titeldatensatz erweitert werden soll (z.B. die Monografie im Fall einer neuen Auflage).

Beim Abspeichern werden vom System eine neue MMS-ID und eine neue AC-Nummer generiert.

#### Achtung!

Wurde im Zuge der Bearbeitung des Titeldatensatzes auf das "Satz angleichen" vergessen, ist das Feld 009 (AC-Nummer) noch belegt und der Titeldatensatz lässt sich daher nicht abspeichern. Das System erstellt eine rote Warnung.

009 Feld 009 muss leer sein

Diese Fehlermeldung wird bereits beim Duplizieren des Titeldatensatzes aktiv. Wird die AC-Nummer im Feld 009 händisch gelöscht, stellen Sie sicher, dass auch <u>alle</u> 035er Felder, die eine AC-Nummer enthalten, gelöscht werden.

### 3 Neuen Datensatz ableiten

Zunächst muss der Titeldatensatz der Überordnung (mehrteilige Monografie, fortlaufende Ressource), von der ein TAT,TUT oder Aufsatz abgeleitet werden soll, im Metadaten-Editor geöffnet und, wie oben beschrieben, dupliziert werden. Andernfalls wird die Überordnung überschrieben.

Um den Titeldatensatz (TAT, TUT oder Aufsatz) abzuleiten, wählen Sie im Metadaten-Editor im Menü [**Bearbeiten**] > [**Datensatz erweitern**] oder verwenden Sie die Tastenkombination <**Ctrl+Alt+E**>. Damit öffnet sich ein Dialogfenster mit einem Dropdown-Menü.

| Datens  | atz erweitern   |           |   |
|---------|-----------------|-----------|---|
| Normier | ungstyp 1_TAT_A | Ableiten  | ~ |
| auswäh  | len:            | 12        |   |
|         | OF              | Abbrechen |   |

Im Dropdown-Menü [**Normalisierungstyp auswählen**] wählen Sie die gewünschte Vorlage (1\_TAT\_Ableiten). Die Normalisierungsregel ergänzt und befüllt bestimmte Felder (so wird beispielsweise die AC-Nummer der Überordnung automatisch ins Verlinkungsfeld – bei TATs MARC 773 08 \$\$w –eingetragen), und löscht nicht benötigte.